## УПАТСТВО ЗА РЕГИСТИРАЊЕ И ПОПОЛНУВАЊЕ НА ЕЛЕКТРОНСКАТА ПРИЈАВА ПРИ ЗАПИШУВАЊЕ НА ФАКУЛТЕТОТ ЗА ВЕТЕРИНАРНА МЕДИЦИНА-СКОПЈЕ

Пред физичкото доставување на документите во роковите утврдени со Конкурсот, кандидатите ЗАДОЛЖИТЕЛНО ги пополнувааат податоците ЕЛЕКТРОНСКИ преку online порталот за идни студенти на универзитетот УКИМ <u>www.upisi.ukim.mk</u>

- 1. Отворете ја веб-страницата upisi.ukim.mk и креирајте кориснички профил следејќи го линкот "**Регистрирај се".**
- 2. Како корисничко име внесувате ваш валиден <u>email</u>, а во полето за лозинка, креирајте лозинка које треба да биде различна од лозинката на вашиот email, а која ќе содржи минимум 8 карактери, од кои барем една голема буква, еден специјален знак и еден број.
- 3. Креирајте кориснички профил, дури и ако сте се регистрирале во минатите уписни рокови, бидејќи корисничките имиња се избришани.
- 4. По креирањето на вашиот кориснички профил, при секое најавување во системот, користете го истото корисничко име (вашата меил адреса) и лозинка (креирана при регистрацијата) не отворајте нов профил.
- 5. Започнете со пополнување на податоците од вашата електронска пријава по најавувањето на upisi.ukim.mk и истата можете да ја менувате во целост сè додека не кликнете на копчето **ПРАТИ**, кое е последен чекор и по неговото кликање повеќе немате можност за промени или печатење и прикачување документи (наведени подоле во текстот).
- 6. iKnow системот автоматски ги генерира сите обрасци/изјави, кои треба да се испечатат и да се потпишат своерачно, кои кандидатите можат да ги отпечатат и да ги донесат на Факултетот во деновите предвивени за пријавување на во оргинална форма.
- 7. По целосно пополнување на електронската пријава, кандидатот треба да притисне на копчето **ПРАТИ** со што електронската пријава е завршена и комплетирана.

## НАПОМЕНА: Електронската пријава се пополнува со кирилична поддршка!